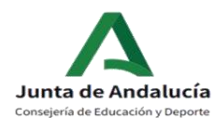

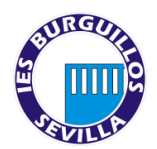

### ¿Cómo completar la matrícula de 3º de ESO del IES BURGUILLOS?

Para completar correctamente la matrícula electrónica es necesario seguir las siguientes instrucciones

### 1. ACCEDER AL SOBRE DE MATRÍCULA.

Para acceder al procedimiento de matriculación es necesario que se identifique de forma inequívoca en el sistema. Para ello, puede acceder usando:

- Clave IANDE
- Certificado digital
- Cl@ve PIN Cl@ve Permanente

### 2. DATOS PERSONALES

Una vez accedamos al sobre de matrícula electrónico, lo primero será completar los DATOS PERSONALES.

### ATENCIÓN es necesario rellenar TODOS los apartados

| obre de Matrícula Educacio | ón Secundari | a Obligatoria           |             |                   |        |                            | <b>đ</b><br>Ayuda |
|----------------------------|--------------|-------------------------|-------------|-------------------|--------|----------------------------|-------------------|
| O Datos Familiares Datos p | personales   | O Datos Solicitud       | • O Adjunta | r documentación 🗲 | O Conf | firmar 👂 O Fin             |                   |
| Datos de la persona solici | tante        |                         |             |                   |        |                            |                   |
| Nombre: *                  |              | Primer apelli           | do: *       |                   |        | Segundo apellido:          |                   |
| Carmen                     |              | Andaluz                 | Andaluz     |                   |        | Andaluza                   |                   |
| Sexo: *                    | Fecha de     | nacimiento: *           |             | Tipo de docume    | ntació | n: NIF/NIE/Pasaporte:      |                   |
| Hombre     Mujer           | 03/03/       | 2015                    | Ê           | Tipo de docum     | entaci | ión   NIF/NIE/Pasaporte    |                   |
| Nacionalidad: *            |              | País de nacin           | niento: *   |                   |        | Localidad extranjera:      |                   |
| española                   | × *          | España                  |             | ×                 | *      | Localidad extranjera       |                   |
| Provincia de nacimiento: * | × v          | Municipio de<br>Sevilla | nacimient   | D:*               | ¥      | Localidad de nacimiento: * | * *               |
| Provincia de residencia: * |              | Municipio de            | residencia  | :*                |        | Localidad de residencia: * |                   |
| Covilla                    | ×v           | Sovilla                 |             | ~                 | Ŧ      | Sovilla                    |                   |

### 3. SITUACIÓN FAMILIAR

No olvide marcar la situación familiar ya que, de no hacerlo, el sistema no le permitirá continuar.

| ituación Familiar                                               |                   |
|-----------------------------------------------------------------|-------------------|
| Hay situación de separación, divorcio o acogimiento familiar? * | No      Si     Si |
| Quién tiene la custodia del menor?:                             | Seleccione *      |

### 4. GUARDAR

Pulse Siguiente para continuar o Guardar para hacerlo en otro momento

### 5. MATRÍCULA EDUCACIÓN SECUNDARIA OBLIGATORIA

Pulsamos *Rellenar* en la opción de Matrícula Educación Secundaria Obligatoria

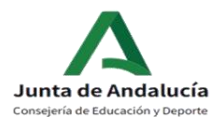

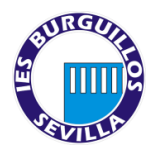

### A. Ordenamos las materias OPTATIVAS PROPIAS DE LA COMUNIDAD. SÓLO SE CURSARÁ UNA.

<u>NOTA:</u> Por motivos organizativos en el centro así como por razones pedagógicas el orden de preferencia puede ser alterado por el Equipo Directivo.

|                                      | Computación y robótica                                  |   |
|--------------------------------------|---------------------------------------------------------|---|
|                                      | Cultura Clásica                                         |   |
| OPTATIVAS PROPIAS DE LA<br>COMUNIDAD | Oratoria y Debate                                       |   |
| (Se cursará 1 asignatura.            | Proyecto Interdisciplinar: Medio Natural                |   |
| Enumerar por orden de                | Filosofía y Argumentación                               | 2 |
| preferencia)                         | Cultura del Flamenco                                    |   |
|                                      | Iniciación a la Actividad Emprendedora y<br>Empresarial |   |
|                                      | Segunda Lengua Extranjera: Francés                      |   |

### B. Seleccionamos la opción de **Religión / Valores éticos deseada** RELIGIÓN / ATENCIÓN EDUCATIVA Seleccionar una opción

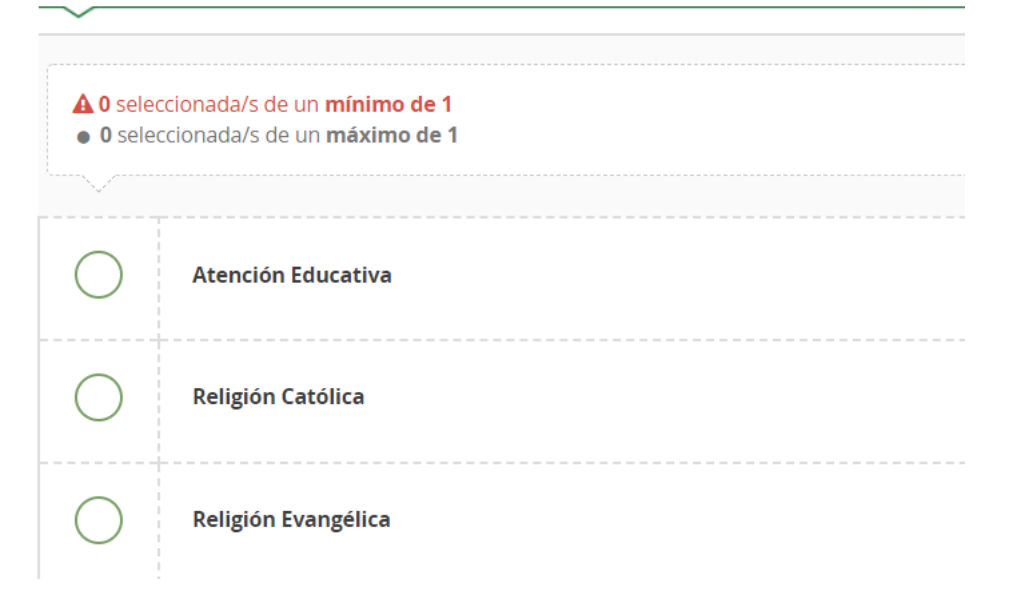

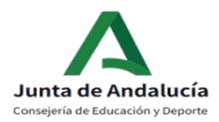

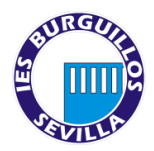

C. Completamos las opciones de Otros datos de interés e Imagen para la ficha del alumno o alumna.

MUY IMPORTANTE al respecto de la imagen a subir: esta será la imagen que constará en el sistema, por lo que rogamos sea una imagen del rostro del alumno/a tipo carnet. Cualquier imagen no adecuada será eliminada.

D. Por último, NO OLVIDE pulsar en GUARDAR

Si somos usuarios del transporte escolar, completaremos el formulario y lo guardaremos.

| 6. | CUESTIONARIO DE EJECUCIÓN DEL FONDO SOCIAL EUROPEO (FSE) |
|----|----------------------------------------------------------|
|    |                                                          |

Es obligatorio cumplimentar este cuestionario para poder formalizar la matrícula.

| Cuestionario de Ejecución del Fondo Social<br>Europeo (FSE) | Sí | No | RELLENAR |  |
|-------------------------------------------------------------|----|----|----------|--|
|-------------------------------------------------------------|----|----|----------|--|

### 7. AUTORIZACIONES

A continuación, pasaremos a completar el formulario de *Autorizaciones*. Es importante no saltarse este paso para evitar problemas posteriores de cara a la recogida del alumnado que, le recordamos, **solo puede realizarse en los intercambios de clase y por un adulto autorizado. No se permite la autorización a alumnado propio del centro.** 

AUTORICE A TODAS PERSONAS QUE CONSIDERE OPORTUNO SEAN EL NÚMERO QUE SEA. NO SE PERMITIRÁ LA SALIDA DE MENORES SIN ESTE DOCUMENTO CUMPLIMENTADO POR LA SEGURIDAD DE VUESTROS HIJOS E HIJAS.

| as personas que a continuación relaci | ona podrán recoger a su hijo/a durante el curso 2                                                                                                    | 019 / 2020 de cualquier servicio del centro: |
|---------------------------------------|----------------------------------------------------------------------------------------------------|----------------------------------------------|
| 1ª Persona autorizada:                |                                                                                                    | + -                                          |
| Namhrai                               | Drimer apollides                                                                                                    | Foguado apollidor                            |
| Nombre.                               | Primer apellido:                                                                                                    |                                              |
| Nombre                                | Primer apellido                                                                                                    | Segundo apellido                             |
| Tipo de documentación:                | NIF/NIE/Pasaporte:                                                                                                    | Teléfono:                                    |
|                                       | X AND AND A REAL PROPERTY AND A REAL PROPERTY | T-146                                        |

Puede añadir tantas personas como considere pulsando en el botón verde +. Imprescindible completar los campos de nombre, apellidos y DNI. El campo de teléfono es esencial, PARA PODER LOCALIZAR A LAS PERSONAS EN CASO DE NECESIDAD.

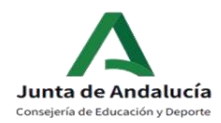

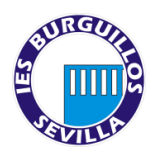

**No olvide AUTORIZAR o NO el uso de imagen** y Voz del alumno/a. En cualquier caso, recordarle que dichos archivos tienen siempre un carácter puramente académico.

### 8. PAGO SEGURO ESCOLAR

Todos los estudiantes a partir de 3º ESO están obligados al pago del SEGURO ESCOLAR (1,12€). Para ello, la plataforma le ofrece la posibilidad de abonarlo a través de la misma de forma cómoda y sencilla.

Por último, NO OLVIDE pulsar en GUARDAR

### 9. OTROS DOCUMENTOS INFORMATIVOS

Aparecen una serie de documentos informativos del centro:

- NORMAS BÁSICAS DE FUNCIONAMIENTO DEL IES BURGUILLOS
- INSTRUCCIONES MATRÍCULA 3º ESO
- BOLETÍN DE INSCRIPCIÓN AMPA "EL EJIDO" (Descargar, imprimir, cumplimentar y entregar a los representantes del AMPA). TOTALMENTE VOLUNTARIO.
- -

10. Pulsaremos en *Siguiente*. Si no hemos completado el apartado de *Transporte escolar* al no ser usuarios del mismo, el sistema nos avisará, pero podemos ignorar dicho aviso.

### 11. Acreditación de circunstancias declaradas

En este apartado se deberá adjuntar la documentación necesaria de las circunstancias declaradas previamente:

Documento que acredite la guarda y custodia (si es el caso)

### **12. FIRMAR Y PRESENTAR LA SOLICITUD**

Antes de proceder a pulsar sobre este botón, debemos revisar el documento.

- A. Revisaremos la solicitud
- B. Una vez conforme, pulsaremos en Firmar y presentar la solicitud (SMS)
- C. El sistema nos solicitará un número de teléfono móvil, al que nos mandará un código que tendremos que introducir en la pantalla.
- D. Si todo es correcto, nos saldrá una pantalla de confirmación, en la que podremos descargar la solicitud realizada y/o iniciar una nueva.

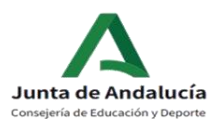

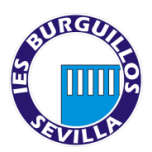

E. Si decide realizar una nueva solicitud anula la anterior. La última solicitud cumplimentada y validada sería la correcta. Siempre dentro del plazo establecido para dicha matriculación.

| Ha realizado la presentación telemática de su solicitud.                                                                                                    |                                                                 |
|----------------------------------------------------------------------------------------------------|-----------------------------------------------------------------|
| En el siguiente enlace puede descargar la solicitud, en formato pdf.<br>(Recuerde que la mayoría de navegadores se encuentran configurados para guarda<br>descargados en la carpeta "Descargas"): | ar los archivos Descarga de la solicitud 🕹<br>Nueva solicitud 🕇 |
| nformación solicitud                                                                                                    |                                                                 |
| Estado: <b>SIMULACION</b><br>Fecha Finalización: <b>28/06/2019 10:45:47</b>                                                                                                    | NIF/NIE/Pasaporte: 00000000T<br>Código:1AKk/AqA                 |